## ClassiのID・パスワードを変更する 登 ID・パスワードの変更ができるのは、Web版のみです。

01 Classi (https://auth.classi.jp/) ヘアクセスする

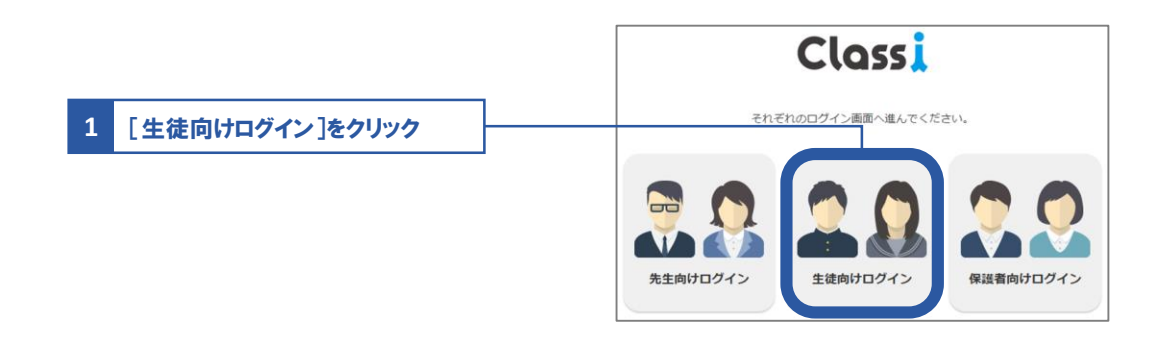

02 ログインしてID・パスワードを変更する

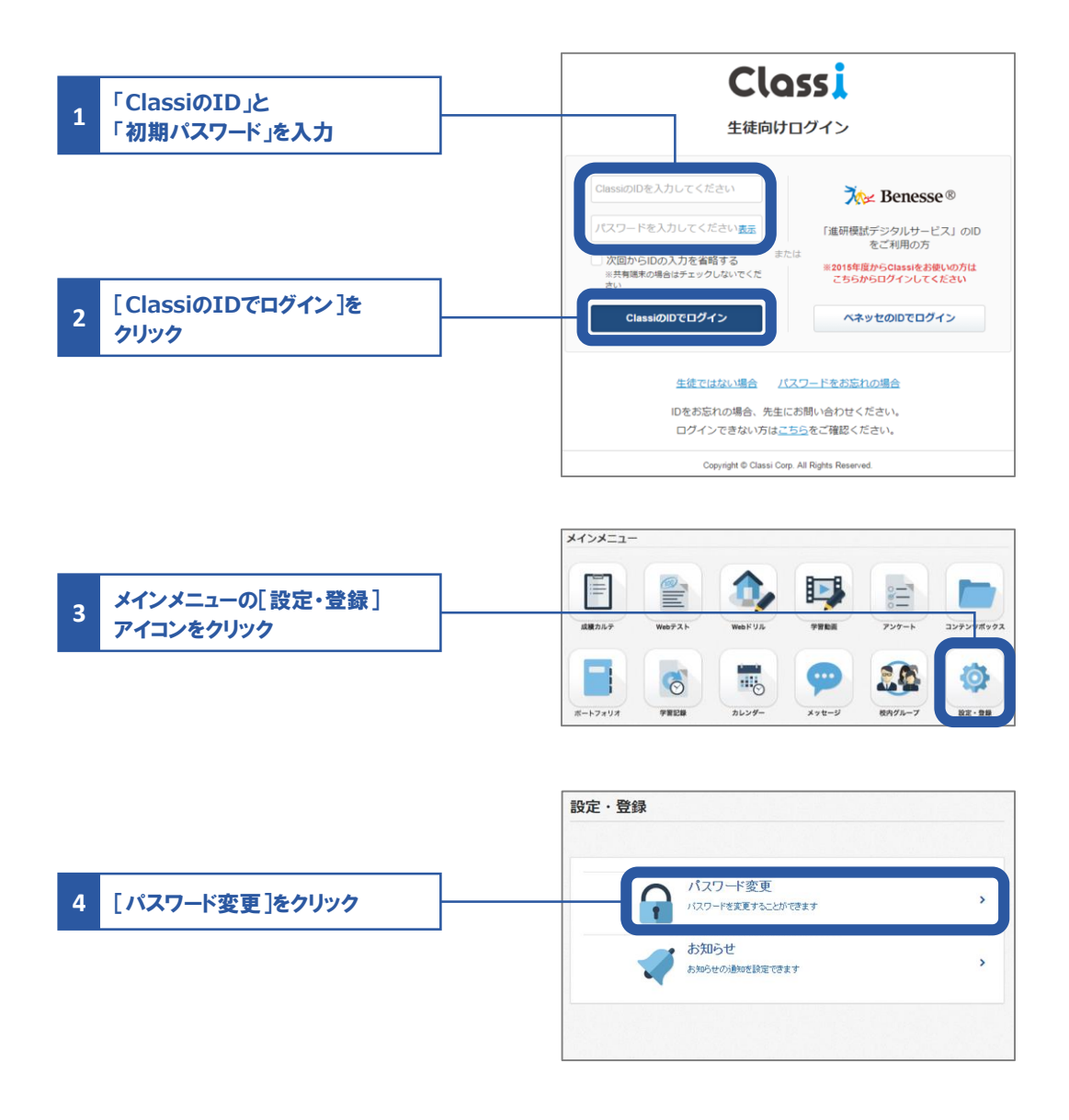

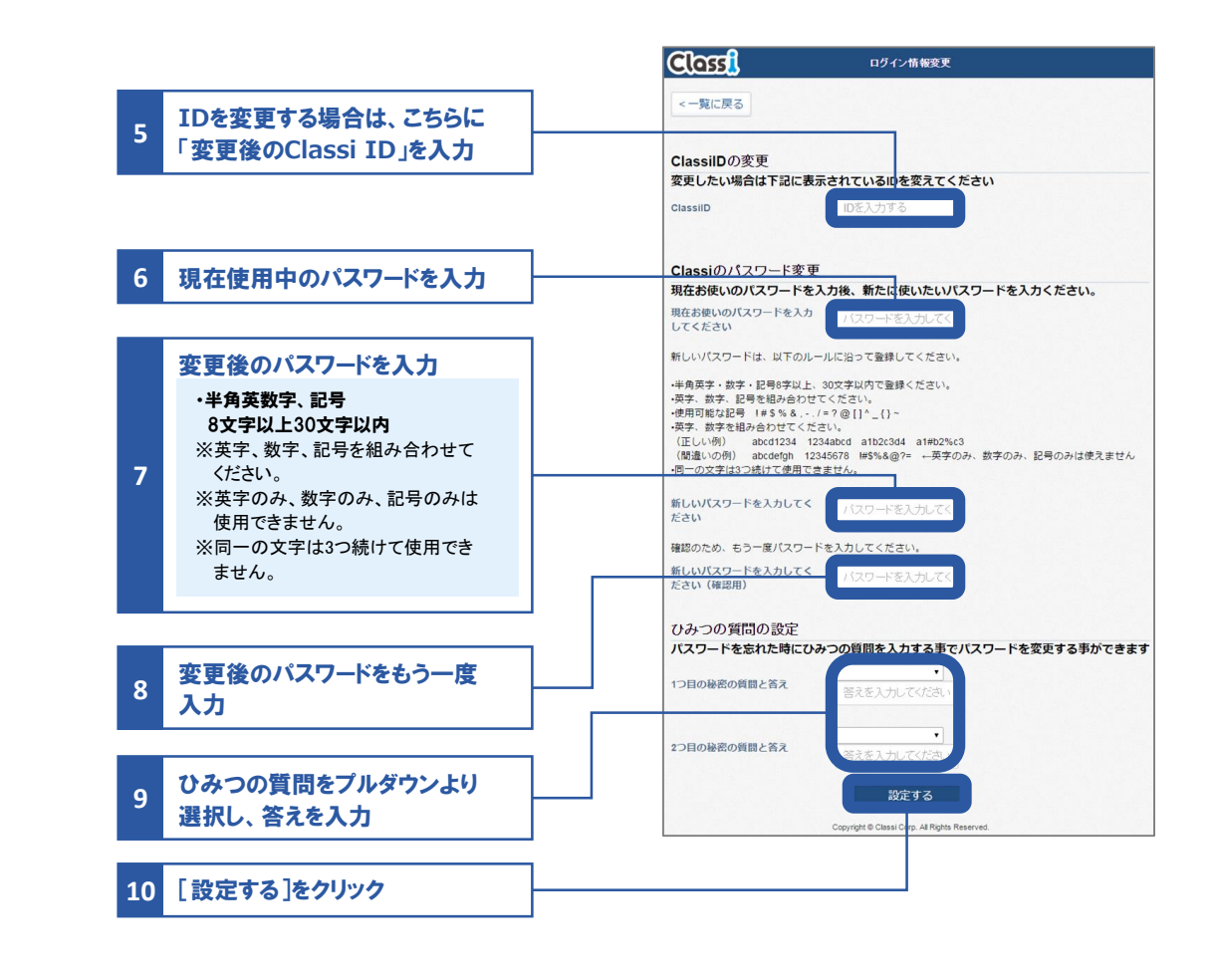

## IDについて

Ŵ

ClassiのIDの場合、変更は任意です。ご自身でIDを設定すれば、日々のログインがよりスムーズにおこなえます。 "SASSI"から始まるIDは、進研模試デジタルサービスなどのベネッセサービスと共通のIDです。変更はできません。

## パスワードについて

初回ログイン時は変更必須となります。

01 
D・パスワード